## \_FKS/RCSSプログラムのアンインストール手順

FKS/RCSSプログラムをアンインストールをする手順となります。

プログラムのアンインストールは必ず以下の順番で行って下さい。 1.FKS/RCSS をアンインストール 2.FKS/RCSS のデータ削除 3.Microsoft SQLServer2014のアンインストール

- 1. FKS/RCSS をアンインストールします。
- ① コントロールパネルより、「プログラムと機能」をクリックします。

| 🛿 すべてのコントロール パネル項目            |                          |                       |                          | - 0 ×                  |
|-------------------------------|--------------------------|-----------------------|--------------------------|------------------------|
| ← → ~ ↑ 🖾 > コントロール パネル >      | すべてのコントロール パネル項目         |                       |                          | טאעב א                 |
| コンピューターの設定を調整します              |                          |                       |                          | 表示方法: 大きいアイコン ▼        |
| BitLocker ドライブ暗号化             | Dell Touchpad            | Flash Player (32 ビット) | NVIDIA コントロール パネル        | RemoteApp とデスクトップ接続続   |
| Windows Defender ファイア<br>ウォール | 🔛 Windows To Go          | 👰 Windows モビリティ センター  | 🚱 インターネット オプション          | 🚕 インデックスのオプション         |
| 🧐 インテル® グラフィックスの設<br>定        |                          | エクスプローラーのオプション        | ≪ ≠−ボ−ド                  | 🚱 コンピューターの簡単操作セン<br>ター |
| サウンド                          | 😒 ગ્રન્ટ                 | 🌾 セキュリティとメンテナンス       | タスク バーとナビゲーション           | 🧈 デバイス マネージャー          |
| 📚 デバイスとプリンター                  | 属 トラブルシューティング            | 🂐 ネットワークと共有センター       | バックアップと復元 (Windows<br>7) | 🜏 ファイル履歴               |
| ▶ フォント                        | ご フリーフォール・データプロテクシ<br>ョン | 🧊 プログラムと機能            | 🖉 🗸                      | 🎎 ユーザー アカウント           |
| 🍺 ワーク フォルダー                   | ● 音声認識                   | 🔈 回復                  | 管理ツール                    |                        |
| 🗊 記憶域                         | 資格情報マネージャー               | ■ 自動再生                | 💦 色の管理                   | 🔊 地域                   |
| 🎲 電源オプション                     | 🧼 電話とモデム                 | 💿 同期センター              | 日付と時刻                    |                        |
|                               |                          |                       |                          |                        |

② アンインストールしたいシステムを探します。

| 整理 ▼           |                                |          |
|----------------|--------------------------------|----------|
| 名前             | ^                              | 発行元      |
| 🏶 FKS RC SS(CL | IENT)                          | 協栄産業株式会社 |
| 🏶 FKS RC SS(CL | IENT) アップデートR18                | 協栄産業株式会社 |
| 🏶 FKS RC SS(SE | RVER)                          | 協栄産業株式会社 |
| 🏶 FKS RC SS(SE | RVER) アッフ <sup>゛</sup> テ゛ートR18 | 協栄産業株式会社 |

③ アンインストールしたいシステム名を選択して、アンインストールボタンをクリックします。
 ※「FKS RC SS」 と書かれている項目を全てアンインストールします。
 ※インストール状況によっては、項目数が異なる場合があります。

| 整理 ▼ アンインストール                   |          |
|---------------------------------|----------|
| 名前                              | 発行元      |
| FKS RC SS(CLIENT)               | 協栄産業株式会社 |
| 😻 FKS RC SS(CLIENT) 777 🕆 -1R18 | 協栄産業株式会社 |
| FKS RC SS(SERVER)               | 協栄産業株式会社 |
| 🍄 FKS RC SS(SERVER) アップデ−トR18   | 協栄産業株式会社 |

④ 下図のメッセージが表示された場合は、「はい(Y)」をクリックします。

| プログラムと機能                      |              |
|-------------------------------|--------------|
| KYOEI COMPASS SS(CLIENT) をアンイ | ンストールしますか?   |
| □ 今後、このダイアログボックスを表示しない        | はい(Y) いいえ(N) |

⑤ 他の項目も同様の手順でアンインストールします。

| 整理 ▼ アンインストール           |          |          |
|-------------------------|----------|----------|
| 名前                      | ^        | 発行元      |
| FKS RC SS(CLIENT)       |          | 協栄産業株式会社 |
| 😻 FKS RC SS(CLIENT) 7ップ | デ−ŀR18   | 協栄産業株式会社 |
| 🏶 FKS RC SS(SERVER)     |          | 協栄産業株式会社 |
| 🏶 FKS RC SS(SERVER) 777 | τ' −ŀR18 | 協栄産業株式会社 |

- 2. FKS/RCSSのデータを削除します。
- ① システムをインストールしていたドライブを開き、下記のフォルダを探して下さい。

RC\_SS\_CLIENT RC\_SS\_SERVER

② ①のフォルダを削除します。
 【注意】 フォルダ内に物件データが含まれている為、削除した場合、復旧は出来なくなります。
 今回削除したシステム以外に、FKS/COMPASSを使用している場合は、
 フォルダは削除しないで下さい。
 物件データをサーバー機で管理している場合は、
 「RC\_SS\_SERVER」フォルダは存在しない場合があります。

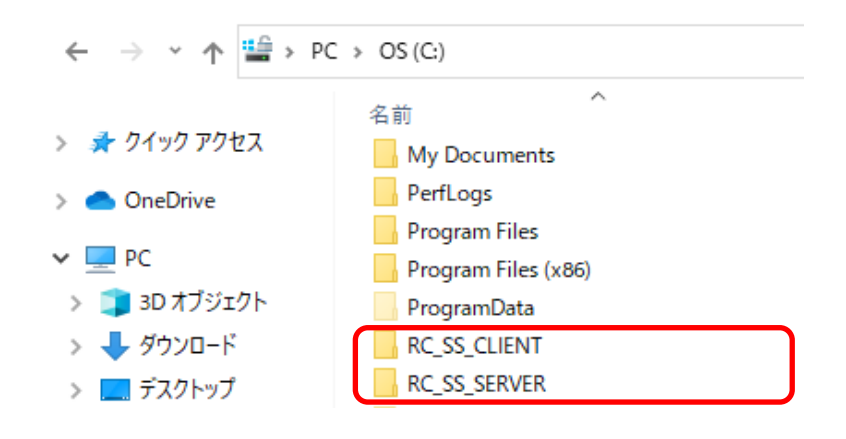

- S. 「Microsoft SQL Server 2014」をアンインストールします。
   【注意】 今回削除したシステム以外に、FKS/COMPASSを使用している場合は、 アンインストールは行わないで下さい。 物件データをサーバー機で管理している場合は不要です。
- ① コントロールパネルより、「プログラムと機能」をクリックします。

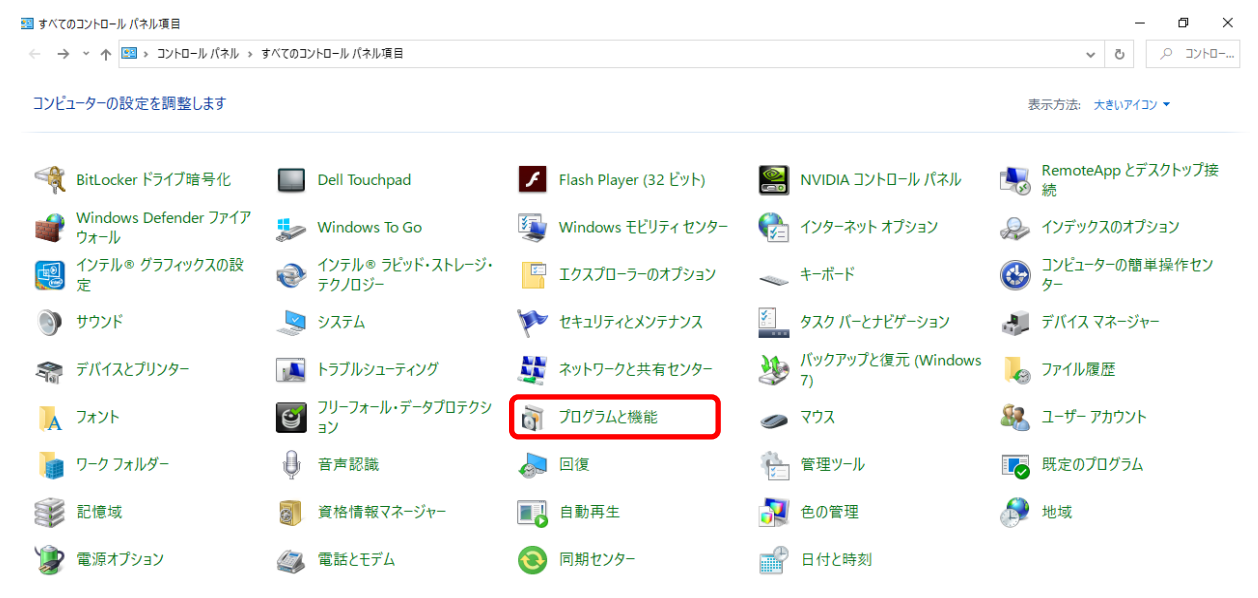

② 「Microsoft SQL Server 2014」の名前を探して下さい。

| 整理 ▼ アンインストールと変更                                    |                       |
|-----------------------------------------------------|-----------------------|
| 名前 ^                                                | 発行元                   |
| <ul> <li>Microsoft OneDrive</li> </ul>              | Microsoft Corporation |
| 冒 Microsoft Report Viewer 2014 ランタイム                | Microsoft Corporation |
| 🔒 Microsoft SQL Server 2008 R2 管理オブジェクト             | Microsoft Corporation |
| 📒 Microsoft SQL Server 2008 セットアップ サポート ファイル        | Microsoft Corporation |
| Microsoft SQL Server 2012 Native Client             | Microsoft Corporation |
| 目 Microsoft SQL Server 2014 (64 분ット)                | Microsoft Corporation |
| Microsoft SQL Server 2014 Transact-SQL Compiler Ser | Microsoft Corporation |
| Microsoft SQL Server 2014 Transact-SQL ScriptDom    | Microsoft Corporation |
| 🔒 Microsoft SQL Server 2014 セットアップ (日本語)            | Microsoft Corporation |
| 📄 Microsoft SQL Server 2014 ポリシー                    | Microsoft Corporation |
| Microsoft SQL Server System CLR Types               | Microsoft Corporation |
| Microsoft System CLR Types for SQL Server 2014      | Microsoft Corporation |
|                                                     |                       |

③ 「Microsoft SQL Server 2014 (64ビット)」を選択して、「アンインストールと変更」ボタンを クリックします。

| 整理 ▼ アンインストールと変更                                                                                                    |                                                                                                    |
|----------------------------------------------------------------------------------------------------|----------------------------------------------------------------------------------------------------|
| 名前 ^                                                                                                    | 発行元                                                                                                    |
| Microsoft OneDrive                                                                                                    | Microsoft Corporation                                                                                                    |
| 📄 Microsoft Report Viewer 2014 ランタイム                                                                                                    | Microsoft Corporation                                                                                                    |
| 冒 Microsoft SQL Server 2008 R2 管理オブジェクト                                                                                                    | Microsoft Corporation                                                                                                    |
| 冒 Microsoft SQL Server 2008 セットアップ サポート ファイル                                                                                                    | Microsoft Corporation                                                                                                    |
| Microsoft SQL Server 2012 Native Client                                                                                                    | Microsoft Corporation                                                                                                    |
| Hicrosoft SOL Server 2014 (64 분ット)                                                                                                    | Microsoft Corporation                                                                                                    |
|                                                                                                    | microsoft corporation                                                                                                    |
| Microsoft SQL Server 2014 Iransact-SQL Compiler Ser                                                                                                    | Microsoft Corporation                                                                                                    |
| Microsoft SQL Server 2014 Iransact-SQL Compiler Ser<br>Microsoft SQL Server 2014 Transact-SQL ScriptDom                                                                                                    | Microsoft Corporation<br>Microsoft Corporation                                                                                                    |
| <ul> <li>Microsoft SQL Server 2014 Iransact-SQL Compiler Ser</li> <li>Microsoft SQL Server 2014 Transact-SQL ScriptDom</li> <li>Microsoft SQL Server 2014 セットアップ(日本語)</li> </ul>                                                                                                    | Microsoft Corporation<br>Microsoft Corporation<br>Microsoft Corporation                                                                                                    |
| Microsoft SQL Server 2014 Iransact-SQL Compiler Ser<br>Microsoft SQL Server 2014 Transact-SQL ScriptDom<br>Microsoft SQL Server 2014 セットアップ(日本語)<br>Microsoft SQL Server 2014 ポリシー                                                                                                    | Microsoft Corporation<br>Microsoft Corporation<br>Microsoft Corporation<br>Microsoft Corporation                                                                            |
| <ul> <li>Microsoft SQL Server 2014 Iransact-SQL Compiler Ser</li> <li>Microsoft SQL Server 2014 Transact-SQL ScriptDom</li> <li>Microsoft SQL Server 2014 セットアップ(日本語)</li> <li>Microsoft SQL Server 2014 ポリシー</li> <li>Microsoft SQL Server System CLR Types</li> </ul>                                                         | Microsoft Corporation<br>Microsoft Corporation<br>Microsoft Corporation<br>Microsoft Corporation<br>Microsoft Corporation                                                   |
| <ul> <li>Microsoft SQL Server 2014 Iransact-SQL Compiler Ser</li> <li>Microsoft SQL Server 2014 Transact-SQL ScriptDom</li> <li>Microsoft SQL Server 2014 セットアップ(日本語)</li> <li>Microsoft SQL Server 2014 ポリシー</li> <li>Microsoft SQL Server System CLR Types</li> <li>Microsoft System CLR Types for SQL Server 2014</li> </ul> | Microsoft Corporation<br>Microsoft Corporation<br>Microsoft Corporation<br>Microsoft Corporation<br>Microsoft Corporation<br>Microsoft Corporation<br>Microsoft Corporation |

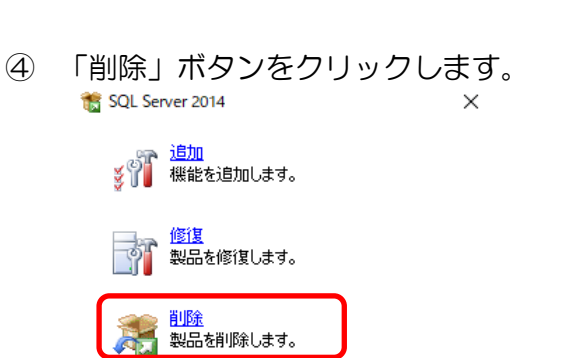

5 / 8

⑤ 機能を削除するインスタンスに「FKS\_SS」を選択して「次へ(N)」ボタンをクリックします。

| 灊 SQL Server 2014の削除   |                                |                             |                   |              | -      |             | ×    |
|------------------------|--------------------------------|-----------------------------|-------------------|--------------|--------|-------------|------|
| インスタンスの選択              |                                |                             |                   |              |        |             |      |
| 変更する SQL Server のインスタ  | ソスを指定します。                      |                             |                   |              |        |             |      |
| グローバル ルール<br>インスタンスの選択 | 削除する SQL Serve<br>選択して [次へ] をク | er インスタンスを選択します。<br>リックします。 | 管理ツールと共有機能の       | Dみを削除するには、[共 | 有機能    | のみを削除       | 余] を |
| 機能の選択                  | 機能を削除するインス                     | スタンス:                       |                   |              |        |             |      |
| 機能ルール                  | EKS SS                         |                             | $\overline{}$     |              |        |             |      |
| 削除の準備完了                | 1.10200                        |                             |                   |              |        |             |      |
| 削除の進行状況                | インストール 済みのイン                   | ソスタンス:                      |                   |              |        |             |      |
| 完了                     | インスタンス名                        | インスタンス ID                   | 機能                | エディション       | バーシ    | <b>ΰ</b> ョン |      |
|                        | KYOEISQL2008                   | MSSQL12.KYOEISQ             | SQLEngine, SQLEng | Express      | 12.1.4 | 4100.1      |      |
|                        | ESCORT_V10                     | MSSQL12.ESCORT              | SQLEngine, SQLEng | Express      | 12.1.4 | 4100.1      |      |
|                        | COMSUS                         | MSSQL12.COMSUS              | SQLEngine, SQLEng | Express      | 12.1.4 | 4100.1      |      |
|                        | ESCORT                         | MSSQL12.ESCORT              | SQLEngine, SQLEng | Express      | 12.1.4 | 4100.1      |      |
|                        | FKS_SS                         | MSSQL12.FKS_SS              | SQLEngine, SQLEng | Express      | 12.1.4 | 4100.1      |      |
|                        | COMPASS_V10                    | MSSQL12.COMPAS              | SQLEngine, SQLEng | Express      | 12.1.4 | 4100.1      |      |
|                        |                                |                             |                   |              |        |             |      |
|                        |                                |                             |                   |              |        |             |      |
|                        |                                |                             |                   |              |        |             |      |
|                        |                                |                             |                   |              |        |             |      |
|                        |                                |                             |                   |              |        |             |      |
|                        |                                |                             |                   |              |        |             |      |
|                        |                                |                             |                   |              |        |             |      |
|                        |                                |                             |                   |              |        |             |      |
|                        |                                |                             | < 戻る(B) 次へ(I      | N) > キャンセル   |        | ヘルプ         |      |

⑥ 「すべて選択(S)」ボタンをクリックして、「次へ(N)」ボタンをクリックします。

| 機能の選択                                                   | 71\3 COL Canvar 機能ないでにテーキオ 機能な削除するにけ 機能を                                                                       |                  |   |  |
|---------------------------------------------------------|----------------------------------------------------------------------------------------------------|------------------|---|--|
|                                                         | ている SOL Senver 機能を以下に示します 機能を削除するにけ 機能を(                                                                       |                  |   |  |
| このコンピューターにインストールされ<br>ンにしてください。                         |                                                                                                    | の横にあるチェック ボックスを: | t |  |
| インスタンスの選択<br>機能の選択<br>機能ルール<br>削除の準備完了<br>削除の進行状況<br>完了 | FKS_SS       □ データベース エンジン サービス       □ SQL Server レプリケーション       共有機能       □ SQL クライアント接続 SDK       再頒布可能な機能 |                  |   |  |
|                                                         | すべて選択(S)すべて選択解除(U)                                                                                             | (N) > +#`/#//.   |   |  |

⑦ 「次へ(N)」ボタンをクリックします。

| 🖳 SQL Server 2008 R2の削除                             |                                                                                  |                 |
|-----------------------------------------------------|----------------------------------------------------------------------------------|-----------------|
| <b>削除ルール</b><br>アンインストール処理がブロック<br>ブ] をクリックしてください。  | されるかどうかを判断するために、ルールを実行しています。詳細については、[へ)!                                         |                 |
| インスタンスの選択<br>機能の選択<br><b>剤除ルール</b><br>剤除の進行状況<br>完了 | 操作が完了しました。成功 3、失敗 0、警告 0、スキップ 2。<br>詳細の表示( <u>S</u> ) >><br><u>詳細レポートの表示(V</u> ) | 再実行( <u>R</u> ) |
|                                                     | < 戻る( <u>B</u> ) 次へ( <u>N</u> ) > キャンセル                                          |                 |

## ⑧ 「削除(R)」ボタンをクリックします。

| 鷔 SQL Server 2014の削除                                                        | ×                                                                                                    |
|-----------------------------------------------------------------------------|----------------------------------------------------------------------------------------------------|
| <b>削除の準備完了</b><br>削除する SQL Server 2014 の                                    | 機能を確認します。                                                                                                    |
| グローバル ルール<br>インスタンスの選択<br>機能の選択<br>機能ルール<br><b>削除の準備完了</b><br>削除の進行状況<br>完了 | SQL Server 2014 の削除の準備完了:<br>- 研要<br>- エディション: Express<br>- アクション: Uninstall<br>- 全般構成<br>- 機能<br>- データベース エンジン サービス<br>- SQL Server レブリケーション<br>- クライアント ツール接続<br>- クライアント ツールの旧パージョンとの互換性<br>- クライアント ツール SDK<br>- 管理ツール - 基本<br>- 管理ツール - 完全<br>- SQL Browser<br>- SQL Browser<br>- SQL j = 79-<br>- SQL j = 79- |
|                                                                             | < 戻る(B) 削除(R) キャンセル ヘルプ                                                                                                    |

⑨ 「閉じる」ボタンをクリックします。

| 鷔 SQL Server 2014の削除                                |                                                                                                    |                                                  | - |     | × |
|-----------------------------------------------------|----------------------------------------------------------------------------------------------------|--------------------------------------------------|---|-----|---|
| <b>完了</b><br>SQL Server 2014 の削除が正常                 | に完了しました。                                                                                                    |                                                  |   |     | - |
| グローバル ルール<br>インスタンスの選択<br>機能の選択                     | セットアップ操作または実行可能な次の手順に関する<br>機能<br>❷ 管理ツール - 完全                                                                                                   | 5情報(I):<br>状態<br>成功                              |   |     | ^ |
| <sup>破距ルール</sup><br>削除の準備完了<br>削除の進行状況<br><b>完了</b> | <ul> <li>◇ クライアント ツール接続</li> <li>◇ クライアント ツール SDK</li> <li>◇ クライアント ツールの旧パージョンとの互換性</li> <li>◇ 管理ツール - 基本</li> <li>◇ データパーフ エンジン サービス</li> </ul> | 成功<br>成功<br>成功<br>成功                             |   |     |   |
|                                                     | SOL Senier Liftlitr=2/2)                                                                                                    | 成功                                               |   |     | ~ |
|                                                     |                                                                                                    |                                                  |   |     |   |
|                                                     | 「「東口パコ」ノリック「大                                                                                                    |                                                  |   |     | - |
|                                                     | (破会ロソフア1)ル切床行た:<br><u>C:¥Program Files¥Microsoft SQL Server¥120¥Se</u><br><u>¥Summary DESKTOP-E10BPVP 20210811 132</u>                           | tup Bootstrap¥Log¥20210811_132431<br>431.txt<br> |   |     |   |
|                                                     |                                                                                                    | 閉じる                                              |   | ヘルブ |   |

1 他の項目も同様の手順でアンインストールを行います。

| 整理 ▼ アンインストールと変更                                                                                                    |                                                                                                    |
|----------------------------------------------------------------------------------------------------|----------------------------------------------------------------------------------------------------|
| 名前 ^                                                                                                    | 発行元                                                                                                    |
| Microsoft OneDrive                                                                                                    | Microsoft Corporation                                                                                                    |
| 🗍 Microsoft Report Viewer 2014 ランタイム                                                                                                    | Microsoft Corporation                                                                                                    |
| 🔒 Microsoft SQL Server 2008 R2 管理オブジェクト                                                                                                    | Microsoft Corporation                                                                                                    |
| 📒 Microsoft SQL Server 2008 セットアップ サポート ファイル                                                                                                    | Microsoft Corporation                                                                                                    |
| Microsoft SQL Server 2012 Native Client                                                                                                    | Microsoft Corporation                                                                                                    |
|                                                                                                    |                                                                                                    |
| 📄 Microsoft SQL Server 2014 (64 ビット)                                                                                                    | Microsoft Corporation                                                                                                    |
| Microsoft SQL Server 2014 (64 ビット)     Microsoft SQL Server 2014 Transact-SQL Compiler Ser                                                                                                    | Microsoft Corporation<br>Microsoft Corporation                                                                                                    |
| Microsoft SQL Server 2014 (64 ビット)     Microsoft SQL Server 2014 Transact-SQL Compiler Ser     Microsoft SQL Server 2014 Transact-SQL ScriptDom                                                                                                    | Microsoft Corporation<br>Microsoft Corporation<br>Microsoft Corporation                                                                                                    |
| <ul> <li>Microsoft SQL Server 2014 (64 ビット)</li> <li>Microsoft SQL Server 2014 Transact-SQL Compiler Ser</li> <li>Microsoft SQL Server 2014 Transact-SQL ScriptDom</li> <li>Microsoft SQL Server 2014 セットアップ(日本語)</li> </ul>                                                                                        | Microsoft Corporation<br>Microsoft Corporation<br>Microsoft Corporation<br>Microsoft Corporation                                                                            |
| <ul> <li>Microsoft SQL Server 2014 (64 ビット)</li> <li>Microsoft SQL Server 2014 Transact-SQL Compiler Ser</li> <li>Microsoft SQL Server 2014 Transact-SQL ScriptDom</li> <li>Microsoft SQL Server 2014 セットアップ(日本語)</li> <li>Microsoft SQL Server 2014 ポリシー</li> </ul>                                                | Microsoft Corporation<br>Microsoft Corporation<br>Microsoft Corporation<br>Microsoft Corporation<br>Microsoft Corporation                                                   |
| Microsoft SQL Server 2014 (64 ビット)<br>Microsoft SQL Server 2014 Transact-SQL Compiler Ser<br>Microsoft SQL Server 2014 Transact-SQL ScriptDom<br>Microsoft SQL Server 2014 セットアップ(日本語)<br>Microsoft SQL Server 2014 ポリシー<br>Microsoft SQL Server System CLR Types                                                   | Microsoft Corporation<br>Microsoft Corporation<br>Microsoft Corporation<br>Microsoft Corporation<br>Microsoft Corporation<br>Microsoft Corporation                          |
| Microsoft SQL Server 2014 (64 ビット)<br>Microsoft SQL Server 2014 Transact-SQL Compiler Ser<br>Microsoft SQL Server 2014 Transact-SQL ScriptDom<br>Microsoft SQL Server 2014 セットアップ(日本語)<br>Microsoft SQL Server 2014 ポリシー<br>Microsoft SQL Server System CLR Types<br>Microsoft System CLR Types for SQL Server 2014 | Microsoft Corporation<br>Microsoft Corporation<br>Microsoft Corporation<br>Microsoft Corporation<br>Microsoft Corporation<br>Microsoft Corporation<br>Microsoft Corporation |

以上で終了です。 不明な点がございましたら、弊社窓口までお問合せ下さい。